## CONFERMA PARTECIPAZIONE E ACCESSO A UNA RIUNIONE IN VIDEOCONFERENZA UTILIZZANDO GOOGLE MEET

- SULLA NUOVA MAIL PERSONALE DELL'ISTITUTO "nome.cognome@icvolvera.edu.it " APRO LA MAIL RICEVUTA CON LA CONVOCAZIONE es: "Invito: elezione rappresentanti di classe – 22 ottobre 2020 17:00 - 18:00"
- CONFERMO LA PRESA VISIONE DELL'INVITO CON UN CLICK SU "SI"

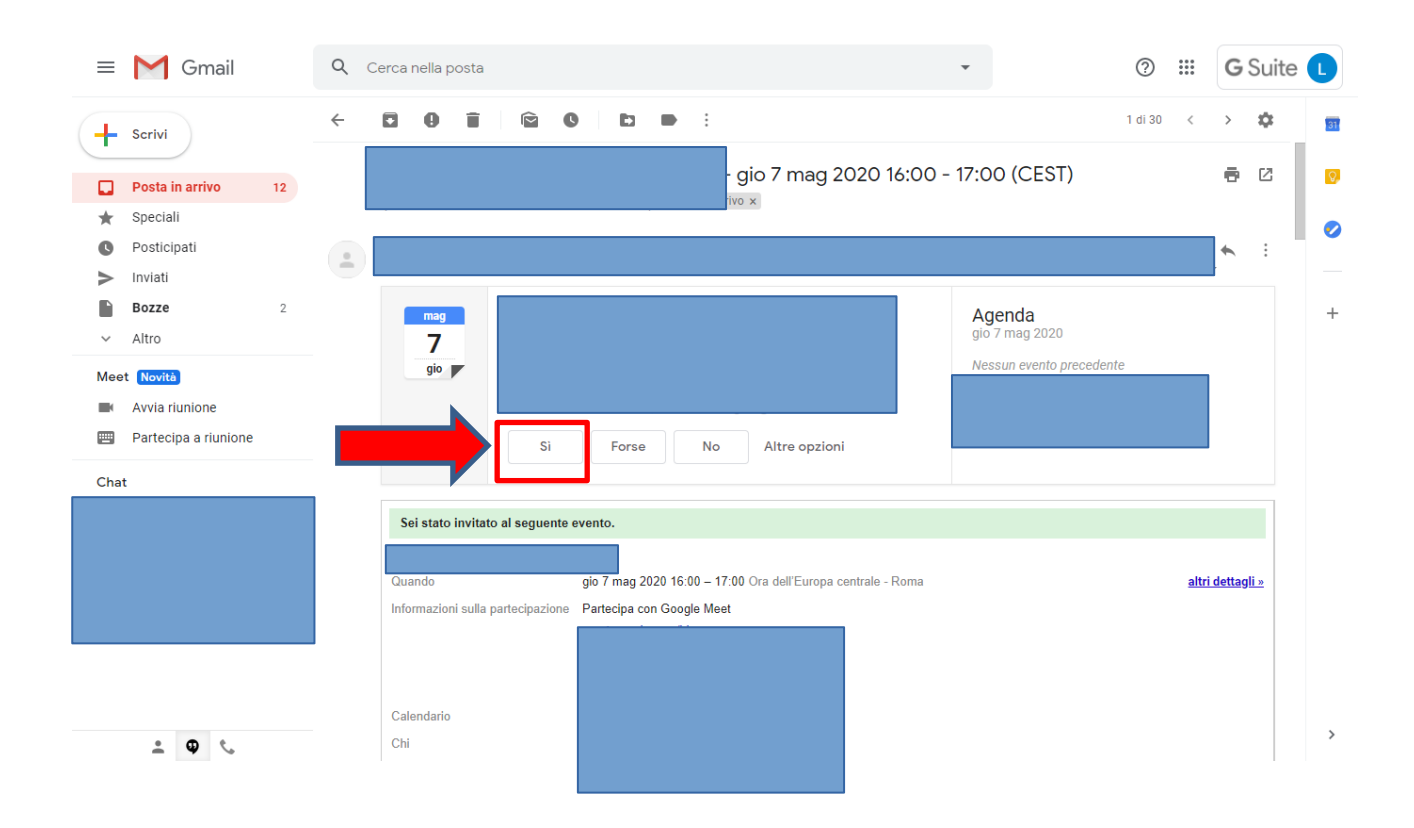

 IL GIORNO DELLA RIUNIONE APRO NUOVAMENTE LA MAIL E FACCIO UN CLICK SUL LINK, che trovo nella finestra " sei stato invitato al seguente evento", dopo a "Informazioni sulla partecipazione"

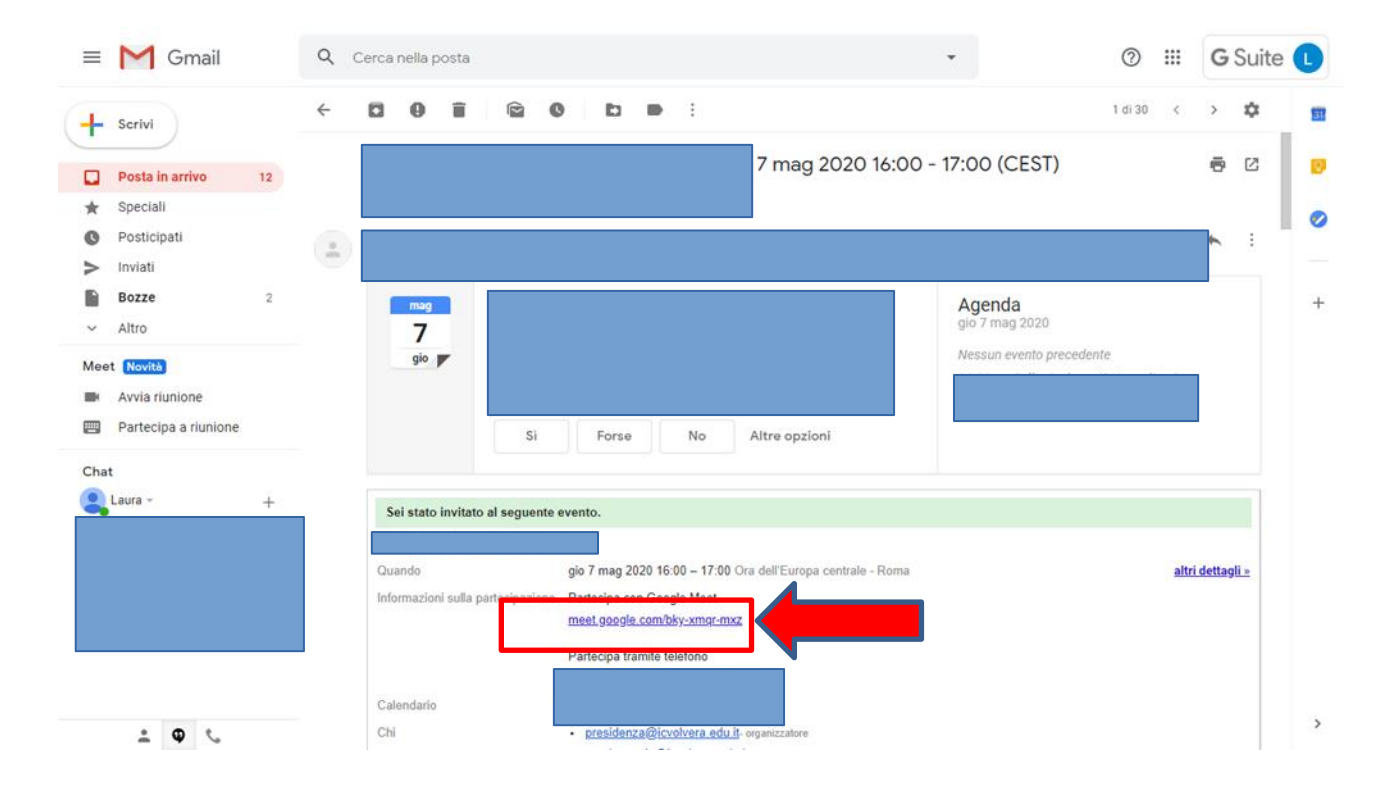

Fai un click su "PARTECIPA" e accedi alla videoconferenza, se si aprono delle piccole finestrelle in alto a sx in cui il pc chiede se vuoi utilizzare telecamera e microfono conferma con con un click su ATTIVA/OK....

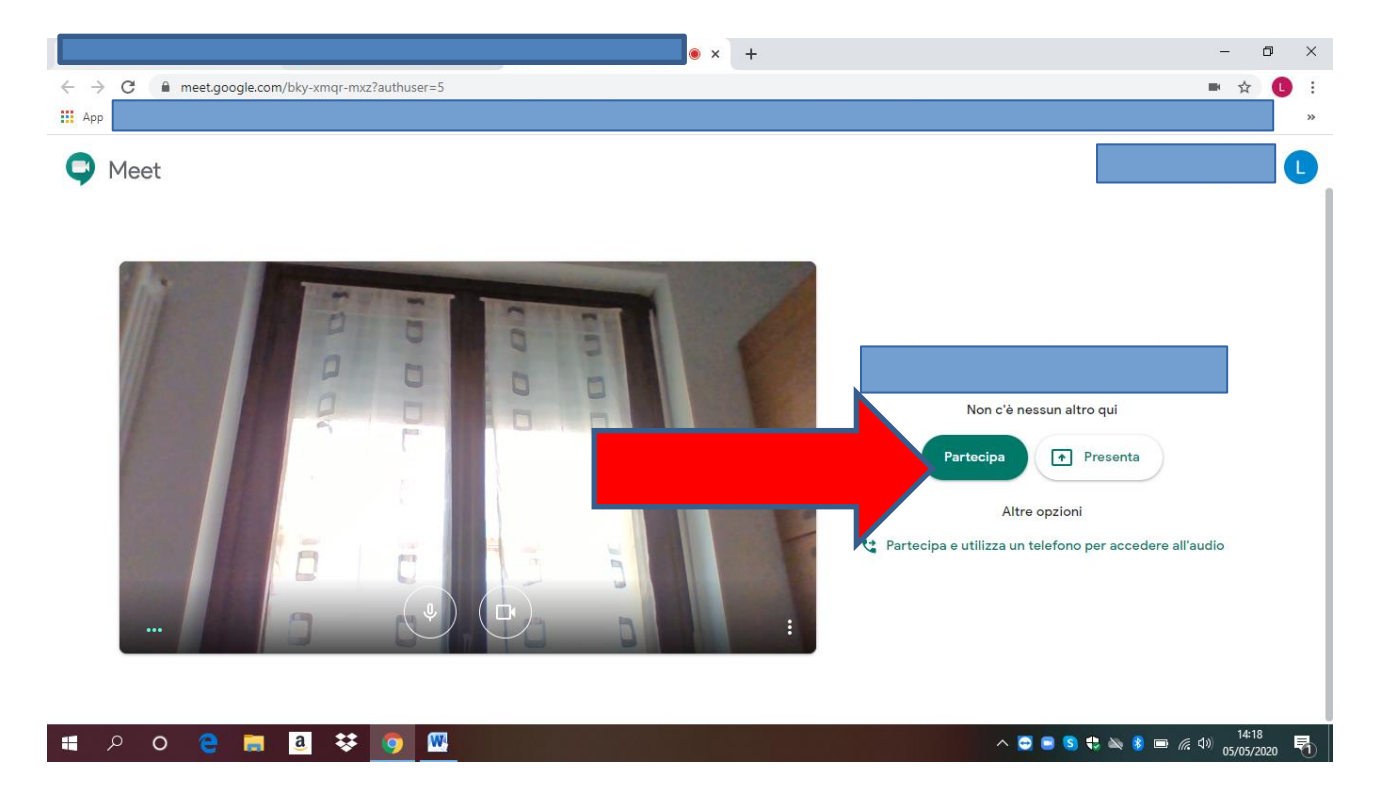

Se partecipi entrando da Classroom, apri la classe virtuale indicata/segnalata dal coordinatore su regel, sul diario o sulla mail e clicca sul link in alto a sx , si aprirà automaticamente Meet per la videoconferenza

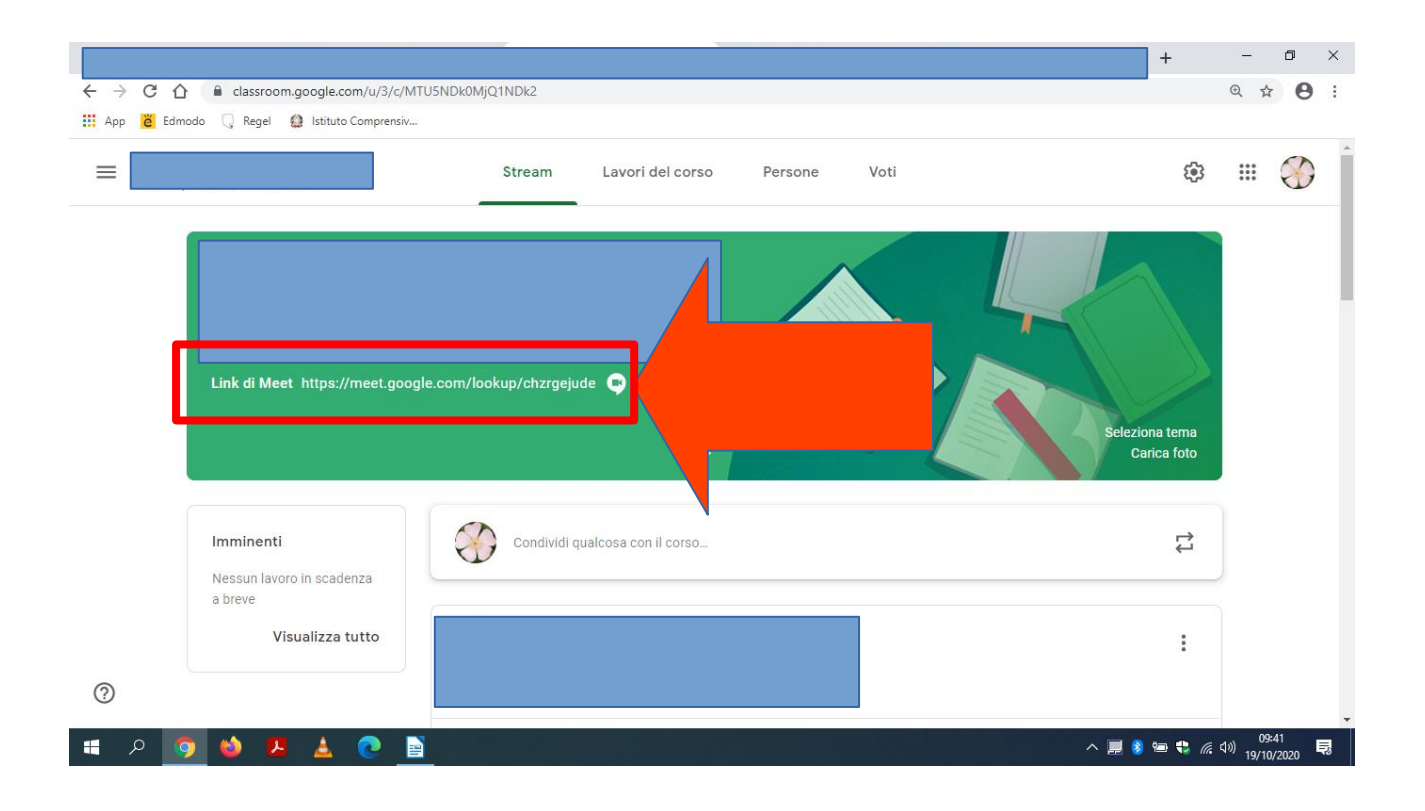

Se accedi da Calendar, apri Calendar dalla pagina iniziale della mail, attraverso i nove pallini disposti a quadrato in alto a dx, clicca su Calendar.....compare il calendario della settimana/mese....clicca sull'invito che trovi nel giorno della riunione e poi fai click sul link di Meet

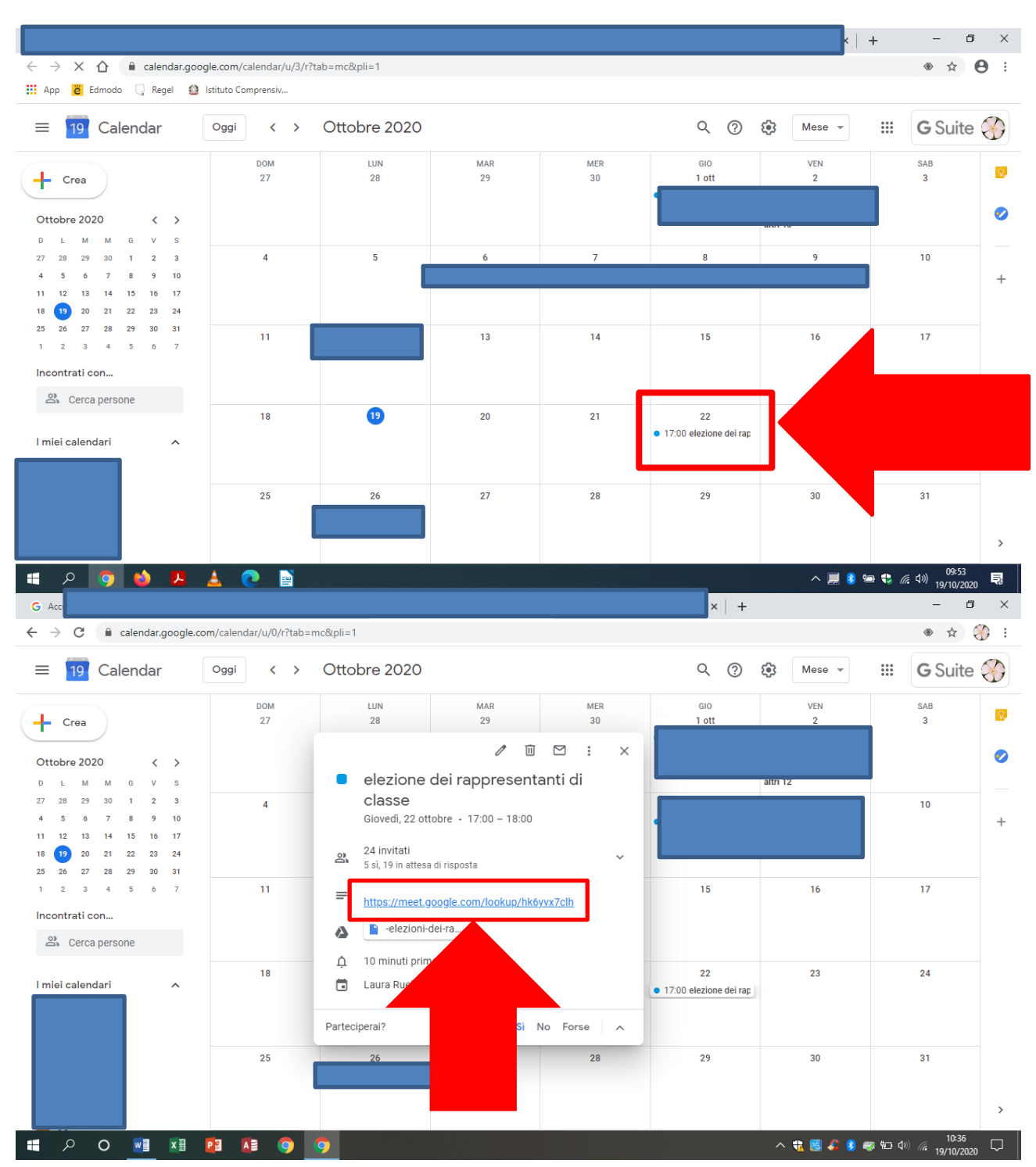